## Quick Steps to Log into Clever

- 1. Click here to access: <u>Clever</u>
- 2. Click on bottom choice, Log in with Clever

| Not your district?                   |                       |
|--------------------------------------|-----------------------|
| Log in with Active Directory         | Clever                |
| C Log in with Clever                 | E C                   |
| Having trouble? Get help logging in! |                       |
|                                      | Clever Badge log in   |
|                                      | District admin log in |

3. Then, students should use their student ID number as the username AND AGAIN as the password.

| Not your distrie | 17               |            |                     |
|------------------|------------------|------------|---------------------|
| Login info       | rmation          |            | Clever              |
| USERNAME         | $\bigcirc$       |            |                     |
| 145SWORD         | 7                | Show       |                     |
| Having trouble   | Get help logging | <u>in!</u> | Clever Badge log in |
|                  |                  | Log in     |                     |

4. You will be asked to create a new password, but enter their **Student ID number** again in both boxes.

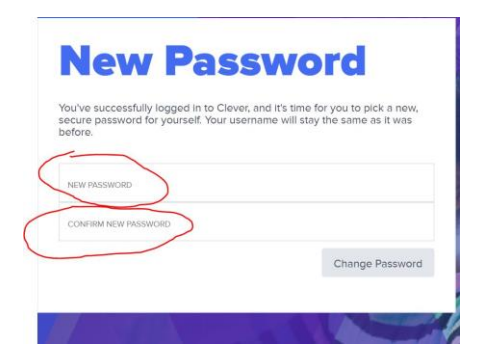

5. You are in!